## **Evidência de Testes**

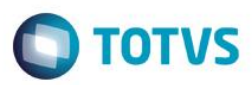

## Evidência de Testes

| Produto:                  | SIGAFRT                         |
|---------------------------|---------------------------------|
| Versão:                   | P11.8                           |
| Produto/Versão Integrado: |                                 |
| Banco de Dados:           | Progress, Oracle, SQL, Informix |

### 1. Evidência e sequência do passo a passo

### Teste Unitário (Codificação)

[Informar uma breve descrição dos testes realizados. O Print Screen de telas é opcional]

### Pré-Requisitos:

#### Sequencia 001:

1. No ambiente "Siga Loja (SIGALOJA)", acesse "Atualizações / Atendimento / Venda Assistida" e registre um ou mais itens.

| Gravacão           | Detalhes Estoque  | Outros     |             |               |             |                    |               |             |
|--------------------|-------------------|------------|-------------|---------------|-------------|--------------------|---------------|-------------|
| o Orcamento*       | Vendedor*         |            | Nome Vend   | d             |             |                    | Cliente*      |             |
| 001023             | 000001            |            | VENDEDO     | JR PADRAO     |             |                    | 04            |             |
| Loja Cliente*      | Nome Cliente      |            |             |               | Dt.Validade |                    | XFELIPE       |             |
| 01                 | EDUARDO           |            |             |               | 24/02/201   | 6 🔊                |               |             |
|                    |                   |            |             |               |             |                    |               |             |
|                    |                   |            |             |               |             |                    |               |             |
|                    |                   |            |             |               |             |                    |               |             |
|                    |                   |            |             |               |             |                    |               |             |
|                    |                   |            |             |               |             |                    |               |             |
|                    |                   |            |             |               |             |                    |               |             |
| n Draduta          | Deservices        | Questidada | Danas Ilaž  | ) (In the sec | Unidada     | Desceta Malas Desc | Estrara 2     | Data Estada |
| 01                 | FONE DE OUVIDO    | Quantidade | 1.00        | 100.00        | 100.00 UN   | 0 0000             | 0 0000        | / /         |
|                    |                   |            | .,          |               |             | -,                 |               |             |
|                    |                   |            |             |               |             |                    |               |             |
|                    |                   |            |             |               |             |                    |               |             |
|                    |                   |            |             |               |             |                    |               |             |
|                    |                   |            |             |               |             |                    |               |             |
|                    |                   |            |             |               |             |                    |               |             |
|                    |                   |            |             |               |             |                    |               |             |
|                    |                   |            |             |               |             |                    |               |             |
|                    |                   |            |             |               |             |                    |               |             |
|                    |                   |            |             |               |             |                    |               |             |
|                    |                   |            |             |               |             |                    |               |             |
|                    |                   |            |             |               |             |                    |               |             |
|                    |                   |            |             |               |             |                    |               |             |
|                    |                   |            |             |               |             |                    |               |             |
|                    |                   |            |             |               |             |                    |               |             |
|                    |                   |            |             |               |             |                    |               |             |
|                    |                   |            |             |               |             |                    |               |             |
|                    |                   |            |             |               |             |                    |               |             |
|                    |                   |            |             |               |             |                    |               |             |
|                    |                   |            |             |               |             |                    |               |             |
|                    |                   |            |             |               |             |                    |               |             |
|                    |                   |            |             |               |             |                    |               |             |
|                    |                   |            |             |               |             |                    |               |             |
|                    |                   |            |             |               |             |                    |               |             |
|                    |                   |            |             |               |             |                    |               |             |
|                    |                   |            |             |               |             |                    |               |             |
|                    |                   |            |             |               |             |                    |               |             |
|                    |                   |            |             |               |             |                    |               |             |
|                    |                   |            |             |               |             |                    |               |             |
|                    |                   |            |             |               |             |                    |               |             |
|                    |                   |            |             |               |             |                    |               |             |
|                    |                   |            |             |               |             |                    |               |             |
|                    |                   |            |             |               |             |                    |               |             |
|                    |                   |            |             |               |             |                    |               |             |
|                    |                   |            |             |               |             |                    |               |             |
|                    |                   |            |             |               |             |                    |               |             |
|                    |                   |            |             |               |             |                    |               |             |
|                    | Ш                 |            |             | _             |             |                    |               |             |
| b-total + impostos | 100,00 Desconto % | 0,00       | Desconto \$ | 0,00          | Qtde Volume | 1,00 Total di      | e Mercadorias | 100,00      |
| p-total + impostos | 100,00 Desconto % | 0,00       | Desconto \$ | 0,00          | Qtde Volume | 1,00 Total d       | e Mercadorias | 100,00      |
| total + impostos   | 100,00 Desconto % | 0,00       | Desconto \$ | 0,00          | Qtde Volume | 1,00 Total de      | e Mercadorias | 100,00      |

1

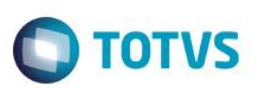

|                                   | s Estoque                  | Outros              |                         |                 |            |            |          |          |              |   |
|-----------------------------------|----------------------------|---------------------|-------------------------|-----------------|------------|------------|----------|----------|--------------|---|
| Orcamento*                        | Vendedor*                  | -                   | Nome Vend.              |                 |            |            |          | Cliente* |              |   |
| 1023                              | 000001                     | ρ                   | VENDEDOR PADRAO         |                 |            |            |          | 04       | $\mathbf{P}$ |   |
| a Cliente*                        | Nome Cliente               |                     |                         |                 | Dt.Valida  | de         |          | XFELIPE  |              |   |
|                                   | EDUARDO                    |                     |                         |                 | 24/02      | 2/2016 🗾   |          |          |              |   |
|                                   |                            |                     |                         |                 |            |            |          |          |              |   |
|                                   |                            |                     |                         |                 |            |            |          |          |              |   |
|                                   |                            |                     |                         |                 |            |            |          |          |              |   |
|                                   |                            |                     |                         |                 |            |            |          |          |              |   |
|                                   |                            |                     |                         |                 |            |            |          |          |              |   |
|                                   |                            |                     |                         |                 |            |            |          |          |              |   |
| Dinheiro Chec                     | ue C <u>a</u> rtao Credito | ao de Debito Automa | C <u>o</u> nd.negociada | Data            | Forma Pgto | Valor Pago | Parcelas |          |              |   |
|                                   |                            |                     |                         | 24/02/2016      | R\$        | 100,00     |          |          |              | 1 |
| ulti Negociação <u>Z</u> erar Pag | amentos                    |                     |                         |                 |            |            |          |          |              |   |
|                                   |                            |                     |                         |                 |            |            |          |          |              |   |
|                                   |                            |                     |                         |                 |            |            |          |          |              |   |
|                                   |                            |                     |                         |                 |            |            |          |          |              |   |
|                                   |                            |                     |                         |                 |            |            |          |          |              |   |
|                                   |                            | _                   |                         |                 |            |            |          |          |              |   |
|                                   |                            | TOTVS               |                         |                 |            |            |          |          |              |   |
|                                   |                            |                     | Aguarde im              | primindo o cuj  | oom fiscal |            |          |          |              |   |
|                                   |                            |                     | Aguarde im              | primindo o cu   | oom fiscal |            |          |          |              |   |
|                                   |                            |                     | Aguarde im              | primindo o cu   | oom fiscal |            |          |          |              |   |
|                                   |                            |                     | Aguarde im              | primindo o cu   | oom fiscal |            |          |          |              |   |
|                                   |                            |                     | Aguarde im              | pprimindo o cu  | oom fiscal |            |          |          |              |   |
|                                   |                            |                     | Aguarde im              | pprimindo o cu  | oom fiscal |            |          |          |              |   |
|                                   |                            |                     | Aguarde im              | primindo o cu   | oom fiscal |            |          |          |              |   |
|                                   |                            |                     | Aguarde im              | primindo o cu   | oom fiscal |            |          |          |              |   |
|                                   |                            |                     | Aguarde im              | aprimindo o cuj | oom fiscal |            |          |          |              |   |
|                                   |                            |                     | Aguarde im              | aprimindo o cuj | oom fiscal |            |          |          |              |   |
|                                   |                            |                     | Aguarde im              | iprimindo o cuj | oom fiscal |            |          |          |              |   |
|                                   |                            |                     | Aguarde im              | pprimindo o cup | oom fiscal |            |          |          |              |   |
|                                   |                            |                     | Aguarde im              | primindo o cuj  | oom fiscal |            |          |          |              |   |
| dição de Pgto 001 👔               | A VISTA                    |                     | Aguarde im              | primindo o cup  | oom fiscal | 0,00 Troco |          | 0,00     |              |   |

2. Em "Detalhes / Pagamento (F7)" escolha a forma de pagamento e finalize a venda "Gravação / Como Venda (F5)"

3. Acesse "Atualizações / Atendimento / Excluir Nota Fiscal.." selecione a venda a ser excluída e clique em "Ações Relacionadas / Exclusão nf/orc"

| Detalhe | \$                       |           |              |                  |                |                           |                     |            |                  |               |          |            |                            |    |
|---------|--------------------------|-----------|--------------|------------------|----------------|---------------------------|---------------------|------------|------------------|---------------|----------|------------|----------------------------|----|
| Filial  |                          |           |              | No Orcamento     | Cliente        | N                         | ota Fiscal          | Serie      | Numero PD        | v             | Operador | Dt.Emissao |                            | *  |
| M SP    | 01 -Filial SAO PAUL      |           |              | 001023           | 04             | (                         | 00056               | AAA        | 001              |               | C02      | 24/0       | 2/2016 💹                   |    |
|         |                          |           |              |                  |                |                           |                     |            |                  |               |          |            |                            |    |
| Sub Se  | erie N. CGC/Cart.        |           |              | Base ICM Sol     |                | N.Seq.Org                 | Nome c              | iente      |                  |               |          |            |                            | -  |
|         |                          |           |              |                  |                |                           |                     |            |                  |               |          |            |                            |    |
| Exclusă | io N.F./Orcam.           |           |              |                  |                |                           |                     |            |                  |               |          |            |                            |    |
| Configu | ırar İmprimir Localiza   | r Filtrar |              |                  |                |                           | Filial+no Orcamente | )          | -                |               |          | Pesq       | uisar Normal               | -  |
| _       | Filal                    |           | No Orcamento | Cliente          | Note Fincel    | <ul> <li>Saria</li> </ul> | Numero PD\/         | • Operador | Dt Emissao       | Sub Saria     | N COC    | /Cart      | Base ICH So                |    |
|         | M SP 01 -Filial SAO PAUL | C         | 01019        | 04               | 000038         | AAA                       | 001                 | C02        | 24/02/2016       | Sub Serie     | N. COC   | can.       | Dase icin 30               | Ē. |
| Ŏ       | M SP 01 -Filial SAO PAUL | 0         | 001020       | 04               |                |                           |                     |            | 24/02/2016       |               |          |            |                            | Ā  |
| 0       | M SP 01 -Filial SAO PAUL | C         | 01021        | 04               | 000054         | AAA                       | 001                 | C02        | 24/02/2016       |               |          |            |                            | -  |
|         | M SP 01 -Filial SAO PAUL | 0         | 01022        | 04               | 000055         | AAA                       | 001                 | C02        | 24/02/2016       |               |          |            |                            |    |
|         | M SP 01 -Filial SAO PAUL | 1         | 01023        | 04               | 000056         |                           | 001                 | C02        | 24/02/2016       |               |          |            |                            |    |
|         |                          |           | 🚺 🙆 Ex       | clusão N.F./Orca | am EXCLUSÃO NF | /ORC.                     |                     |            |                  | <b>x</b>      |          |            |                            |    |
|         |                          |           |              |                  |                |                           |                     |            |                  |               |          |            |                            |    |
|         |                          |           |              |                  | Desuments      |                           |                     |            |                  |               |          |            |                            |    |
|         |                          |           | Urg          | amento 00102     | 3 Documento    | 000056                    |                     |            |                  |               |          |            |                            |    |
|         |                          |           | Dro          | duto             | NR tom Door    | riana                     |                     | Quantidade | Drace Unit       |               |          |            |                            |    |
|         |                          |           | PIO          | Julo             | Nº Item Desc   |                           |                     | Quantidade | A DO             | 400.00        |          |            |                            |    |
|         |                          |           |              |                  | UT FONE        | DE OUVIDO                 |                     |            | 1,00             | 100,00        |          |            |                            |    |
|         |                          |           |              |                  |                |                           |                     |            |                  |               |          |            |                            |    |
|         |                          |           |              |                  |                |                           |                     |            |                  |               |          |            |                            |    |
|         |                          |           |              |                  |                |                           |                     |            |                  | 3             |          |            |                            |    |
|         |                          |           |              |                  |                |                           |                     |            |                  | <b>Ξ</b>      |          |            |                            |    |
|         |                          |           | •            |                  |                |                           |                     |            |                  | *             |          |            |                            |    |
|         |                          |           |              | Dedide           |                | Total da Ma               | and a size of       |            | Invideo          |               |          |            |                            |    |
|         |                          |           | Set          | Pedido:          |                | lotal de Me               | ercadorias:         | 100,00 ?   |                  | 100,00 ?      |          |            |                            |    |
|         |                          |           | Clie         | nte: 04          |                | Desconto:                 |                     | 0,00 ?     | /alidade: 24/02/ | 2016 ?        |          |            |                            |    |
|         |                          |           | Ver          | idedor: 000001   |                | Abatiment                 | os:                 | 0,00 ?     |                  |               |          |            |                            |    |
|         |                          |           |              |                  |                |                           |                     |            |                  |               |          |            |                            |    |
|         |                          |           |              |                  |                |                           |                     |            |                  |               |          |            |                            |    |
|         |                          |           |              |                  |                |                           | Contri              | mar Fed    | nar Ações r      | elacionadas , |          |            |                            |    |
|         |                          |           |              |                  |                | _                         |                     |            |                  |               |          |            |                            |    |
|         |                          |           |              |                  |                |                           |                     |            |                  |               |          |            |                            |    |
|         |                          |           |              |                  |                |                           |                     |            |                  |               |          |            |                            |    |
|         |                          |           |              |                  |                |                           |                     |            |                  |               |          |            |                            |    |
|         |                          |           |              |                  |                |                           |                     |            |                  |               |          |            |                            |    |
|         |                          |           |              |                  |                |                           |                     |            |                  |               |          |            |                            |    |
|         |                          |           |              |                  |                |                           |                     |            |                  |               |          |            |                            |    |
|         |                          |           |              |                  |                |                           |                     |            |                  |               |          |            |                            |    |
|         |                          |           |              |                  | -              |                           |                     |            |                  |               |          |            |                            | Ú  |
| •       |                          |           |              |                  |                |                           |                     |            |                  |               |          |            | 1                          | ت  |
|         |                          |           |              |                  |                |                           |                     |            |                  |               | Sair     | Pesquisa   | <u>Ações R</u> elacionadas | •  |
|         |                          |           |              |                  |                |                           |                     |            |                  |               |          |            |                            |    |

4. Confirme o cancelamento. Em seguida note que a venda ficará aberta e na tabela SD2 o registro não terá alteração no campo D2\_TES, permanecendo o histórico.

## **Evidência de Testes**

| talhes            |                            |              |              |             |             |              |            |            |           |                |                   |                  |
|-------------------|----------------------------|--------------|--------------|-------------|-------------|--------------|------------|------------|-----------|----------------|-------------------|------------------|
| al                |                            |              | No Orcamento | Cliente     | Nota Fisca  | 1            | Serie      | Numero PDV |           | Operador       | Dt.Emissao        |                  |
| SP 01 -Filial SAC | PAUL                       |              | 001023       | 04          |             |              |            |            |           |                | 24/02/20          | )16 🗾            |
| ib Serie N.       | CGC/Cart.                  |              | Base ICM Sol |             | N.Seq.Orç   | Nome cliente |            |            |           |                |                   |                  |
| clusão N.F./Orcan | n.                         |              |              |             |             |              |            |            |           |                |                   |                  |
| nfiqurar Imprim   | <u>nir Localizar Filtr</u> | ar           |              |             | Filial+r    | o Orcamento  |            | •          |           |                | Pesquisa          | r Normal         |
|                   | Filial                     | No Orcamento | Cliente      | Nota Fiscal | ► Serie ► N | umero PDV    | Operador 🕨 | Dt.Emissao | Sub Serie | N. CGC/C       | art.              | Base ICM Se      |
| M SP 01 -Filia    | al SAO PAUL                | 001023       | 04           |             |             |              | 24/0       | 02/2016    |           |                |                   |                  |
|                   |                            |              |              |             |             |              |            |            |           |                |                   |                  |
|                   |                            |              |              |             |             |              |            |            |           |                |                   |                  |
|                   |                            |              |              |             |             |              |            |            |           |                |                   |                  |
|                   |                            |              |              |             |             |              |            |            |           |                |                   |                  |
|                   |                            |              |              |             |             |              |            |            |           |                |                   |                  |
|                   |                            |              |              |             |             |              |            |            |           |                |                   |                  |
|                   |                            |              |              |             |             |              |            |            |           |                |                   |                  |
|                   |                            |              |              |             |             |              |            |            |           |                |                   |                  |
|                   |                            |              |              |             |             |              |            |            |           |                |                   |                  |
|                   |                            |              |              |             |             |              |            |            |           |                |                   |                  |
|                   |                            |              |              |             |             |              |            |            |           |                |                   |                  |
|                   |                            |              |              |             |             |              |            |            |           |                |                   |                  |
|                   |                            |              |              |             |             |              |            |            |           |                |                   |                  |
|                   |                            |              |              |             |             |              |            |            |           |                |                   |                  |
|                   |                            |              |              |             |             |              |            |            |           |                |                   |                  |
|                   |                            |              |              |             |             |              |            |            |           |                |                   |                  |
|                   |                            |              |              |             |             |              |            |            |           |                |                   |                  |
|                   |                            |              |              |             |             |              |            |            |           |                |                   |                  |
|                   |                            |              |              |             |             |              |            |            |           |                |                   |                  |
|                   |                            |              |              |             |             |              |            |            |           |                |                   |                  |
|                   |                            |              |              |             |             |              |            |            |           |                |                   |                  |
|                   |                            |              |              |             |             |              |            |            |           |                |                   |                  |
|                   |                            |              |              |             |             |              |            |            |           |                |                   |                  |
|                   |                            |              |              |             |             |              |            |            |           |                |                   |                  |
|                   |                            |              |              |             |             |              |            |            |           |                |                   |                  |
|                   |                            |              |              |             |             |              |            |            |           |                |                   |                  |
|                   |                            |              |              |             |             |              |            |            |           |                |                   |                  |
|                   |                            |              |              |             |             |              |            |            |           |                |                   |                  |
|                   |                            |              |              |             |             |              |            |            |           |                |                   |                  |
|                   |                            |              |              |             |             |              |            |            |           |                |                   |                  |
|                   |                            |              |              |             |             |              |            |            |           |                |                   |                  |
|                   |                            |              |              |             |             |              |            |            |           |                |                   |                  |
|                   |                            |              |              |             |             |              |            |            |           |                |                   |                  |
|                   |                            |              |              |             |             |              |            |            |           |                |                   |                  |
|                   |                            |              |              |             |             |              |            |            |           |                |                   |                  |
|                   |                            |              |              |             |             |              |            |            |           |                |                   |                  |
|                   |                            |              |              |             |             |              |            |            |           |                |                   |                  |
|                   |                            |              |              |             |             |              |            |            |           |                |                   | F                |
|                   |                            |              |              |             |             |              |            |            |           | <u>S</u> air P | esquisa <u>Aç</u> | ões Relacionadas |
|                   |                            |              |              |             |             |              |            |            |           |                |                   |                  |

|    | D2_FILIAL | D2_ITEM | D2_COD | D2_UM | D2_SEGUM | D2_QUANT | D2_PRCVEN | D2_TOTAL | D2_VALIPI | D2_VALICM | D2_TES | D2_CF | D2_DESC | D2_IPI | D2_PICM | D2_VALCSL | D2_CONTA | D2_PESO | D2 🔺     |
|----|-----------|---------|--------|-------|----------|----------|-----------|----------|-----------|-----------|--------|-------|---------|--------|---------|-----------|----------|---------|----------|
| 4  | M SP 01   | 01      | 01     | UN    |          | 1        | 100       | 100      | 0         | 18        | 132    | 512   | 0       | 0      | 18      | 0         |          | 0       |          |
| 5  | M SP 01   | 01      | 01     | UN    |          | 1        | 100       | 100      | 0         | 18        | 501    | 512   | 0       | 0      | 18      | 0         |          | 0       |          |
| 6  | M SP 01   | 01      | 01     | UN    |          | 1        | 100       | 100      | 0         | 18        | 501    | 512   | 0       | 0      | 18      | 0         |          | 0       |          |
| 7  | M SP 01   | 01      | 01     | UN    |          | 1        | 100       | 100      | 0         | 18        | 501    | 512   | 0       | 0      | 18      | 0         |          | 0       |          |
| 8  | M SP 01   | 01      | 01     | UN    |          | 1        | 100       | 100      | 0         | 18        | 501    | 512   | 0       | 0      | 18      | 0         |          | 0       |          |
| 9  | M SP 01   | 01      | 01     | UN    |          | 1        | 100       | 100      | 0         | 18        | 132    | 512   | 0       | 0      | 18      | 0         |          | 0       |          |
| 10 | M SP 01   | 01      | 01     | UN    |          | 1        | 100       | 100      | 0         | 18        | 501    | 512   | 0       | 0      | 18      | 0         |          | 0       | =        |
| 11 | M SP 01   | 01      | 01     | UN    |          | 1        | 88        | 88       | 0         | 15,84     | 501    | 512   | 0       | 0      | 18      | 0         |          | 0       |          |
| 12 | M SP 01   | 01      | 01     | UN    |          | 1        | 85        | 85       | 0         | 15,3      | 501    | 512   | 15      | 0      | 18      | 0         |          | 0       |          |
| 13 | M SP 01   | 01      | 01     | UN    |          | 1        | 100       | 100      | 0         | 18        | 501    | 512   | 0       | 0      | 18      | 0         |          | 0       |          |
|    |           |         |        |       |          |          |           |          |           |           |        |       |         |        |         |           |          |         | -        |
| 4  |           |         |        |       |          |          |           |          |           |           |        |       |         |        |         |           |          |         | <b>b</b> |

#### Teste Integrado (Equipe de Testes)

[Descrever a sequência dos testes realizados em detalhes e os resultados atingidos. O Print Screen de telas é opcional]

### Teste Automatizado (Central de Automação) [Opcional]

[Informar as suítes executadas e descrever os resultados atingidos]

### Dicionário de Dados (Codificação) [Opcional]

[O objetivo é incluir o print-screen da tela do dicionário de dados atualizado quando necessário.]

ΤΟΤΛΖ

# Evidência de Testes

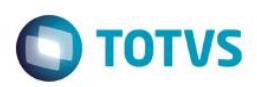

## 2. Outras Evidências

O objetivo é indicar para a equipe de Testes que a informação criada deve ser validada, como por exemplo, publicação de ponto de entrada, etc.